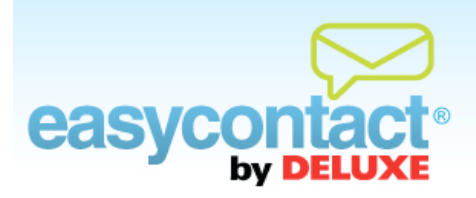

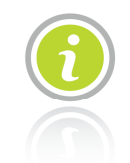

## How to Use the Subscription Widget

The Subscription Widget provides code that you can use to add a box to your website so visitors can subscribe to your newsletter.

## To use the Subscription Widget:

- Click the "Social Networking" tab near the top of the EasyContact application screen.
- On the left side of the screen that appears, click the Subscription Widget button.
- On the "Subscription Widget" page, a block of code will appear in a box in the center of the page. You can use this code to add a box to your website that visitors can subscribe to your emails.
- Or provide the code into an appropriate location on your website.
- To see what the box will look like on your website, click the **Preview** button near the bottom of the screen.